## INSTALLATION MANUAL VSI DIAGNOSTIC D2.8

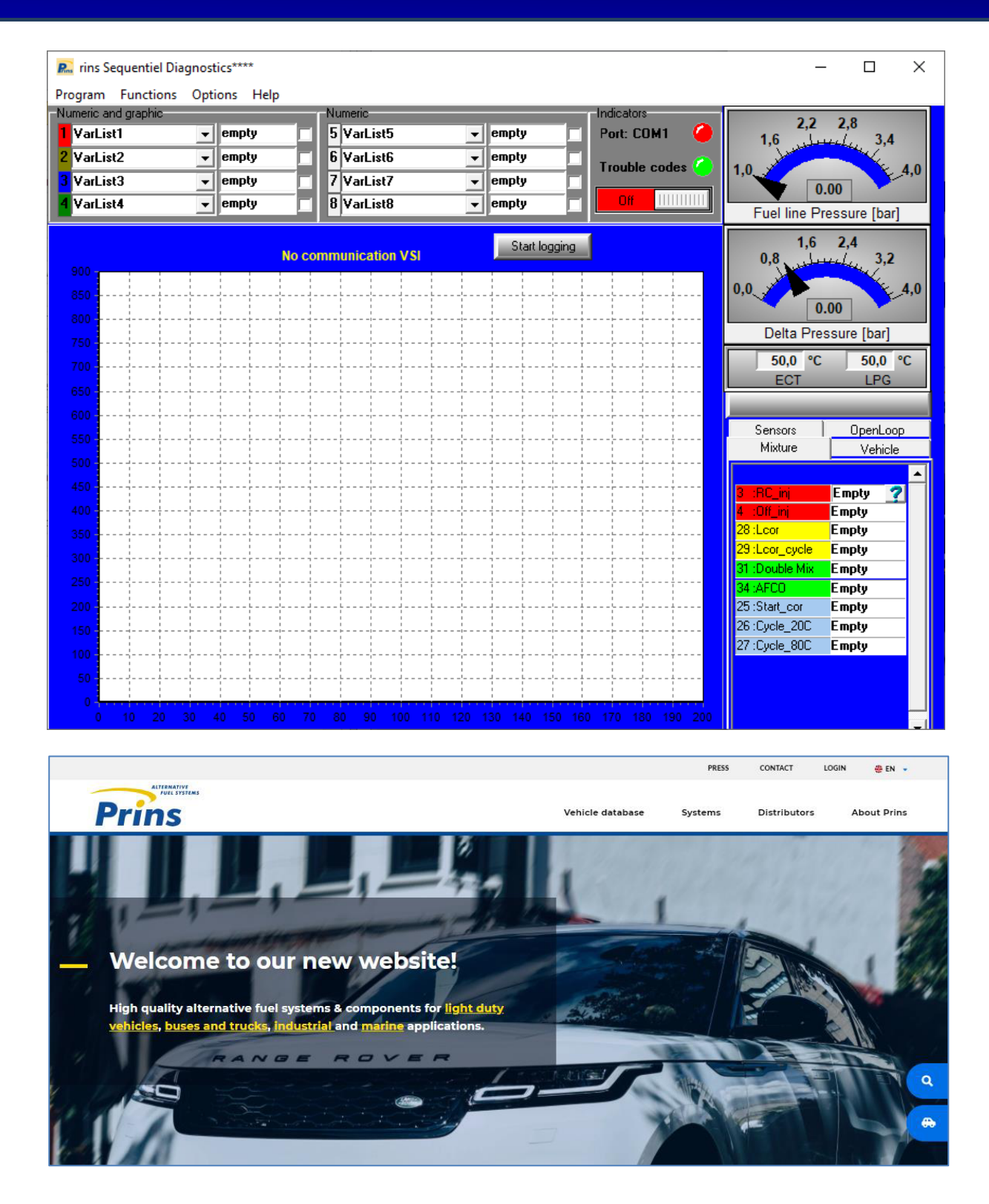

Version: 20201203

### **1** Table of contents

| 1 | TABLE OF                                             | CONTENTS                                                                                                    | 2                                    |
|---|------------------------------------------------------|----------------------------------------------------------------------------------------------------|--------------------------------------|
| 2 | GENERAL                                              |                                                                                                    | 3                                    |
|   | 2.1<br>2.2<br>2.3                                    | System requirements<br>Introduction<br>Abbreviations / terms:                                                                                                    | 3<br>3<br>3                          |
| 3 | <b>VSI PRIN</b>                                      | S VSI DIAGNOSTIC D2.8 SOFTWARE INSTALLATION                                                                                                    | 4                                    |
|   | 3.1<br>3.2<br>3.3<br>3.4<br>3.5<br>3.6<br>3.7<br>3.8 | Login Prins website<br>Activate web account<br>Download<br>Installation<br>First start-up and activation<br>Software License<br>Run the Prins VSI diagnostic D2.8 software<br>Operation of Prins VSI diagnostic D2.8 software | 4<br>4<br>5<br>5<br>6<br>7<br>8<br>9 |

## 2 General

#### **2.1 System requirements**

Operating system: Screen: USB port: Rights: Internet connection: Windows 7 / Windows 10 <u>1024 x 768</u> USB port / COM Port Administrator rights WLAN or SIM card

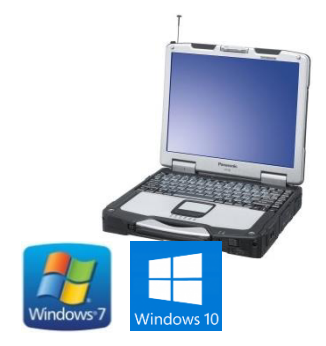

#### Important note for Windows XP and Vista

Support for Windows XP and Vista ended by Microsoft. Therefor Prins cannot guarantee that Prins AFC v2 Software will work flawlessly on Windows XP and Windows Vista. Use Windows 7 or a more recent operating system. Prins guarantees system support for Windows 7 and Windows 10.

#### **2.2 Introduction**

The VSI DIAGNOSTIC D2.8 is a Windows-based software program and is a multipurpose software tool for the Prins VSI-1. The software allows the user to diagnose, calibrate and update the ECM VSI.

A Prins Diagnostic Tool (PDT) is needed to communicate with the ECM VSI.

For general information about Prins Autogassystemen you can visit the following internet site: https://www.prinsautogas.com

#### 2.3 Abbreviations / terms:

|             | VSI diagnostic D2.8                         | Pins          |
|-------------|---------------------------------------------|---------------|
| PDT         | Prins Diagnostic Tool<br>(serial interface) | Prins Despert |
| ECM VSI     | Electronic Control Module =<br>VSI computer |               |
| PC / Laptop | Personal Computer                           |               |

# 3 VSI Prins VSI diagnostic D2.8 software installation

#### **3.1 Login Prins website**

Order a username and password for the Prins website at your importer or local distributor.

Log in on the Prins website to download the software.

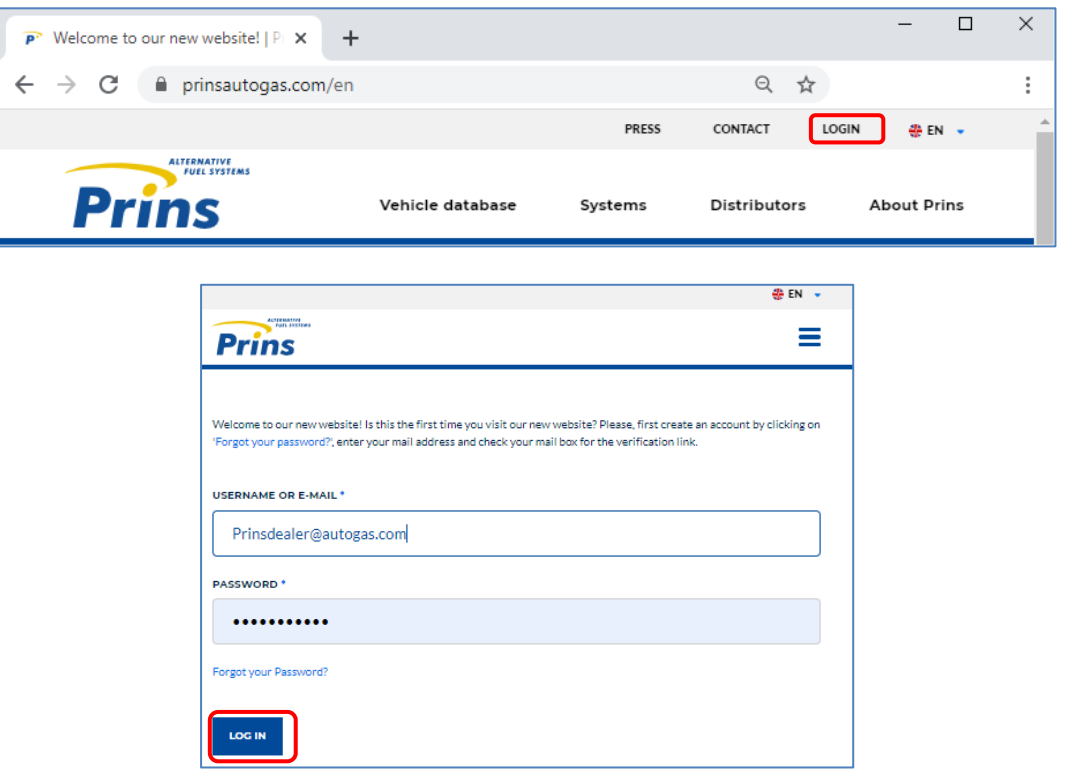

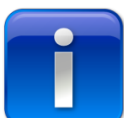

When you do not remember your password, select **"Forgot your password?"** to reset your password. You will receive an e-mail with the procedure to reset the password.

## 3.2 Activate web account

Follow the instructions written in the e-mail you received from Prins.

#### 3.3 Download

Select and download the required software in **Support** – **Software. Scroll down** to the VSI-1 Diagnostic Software D2.8 section

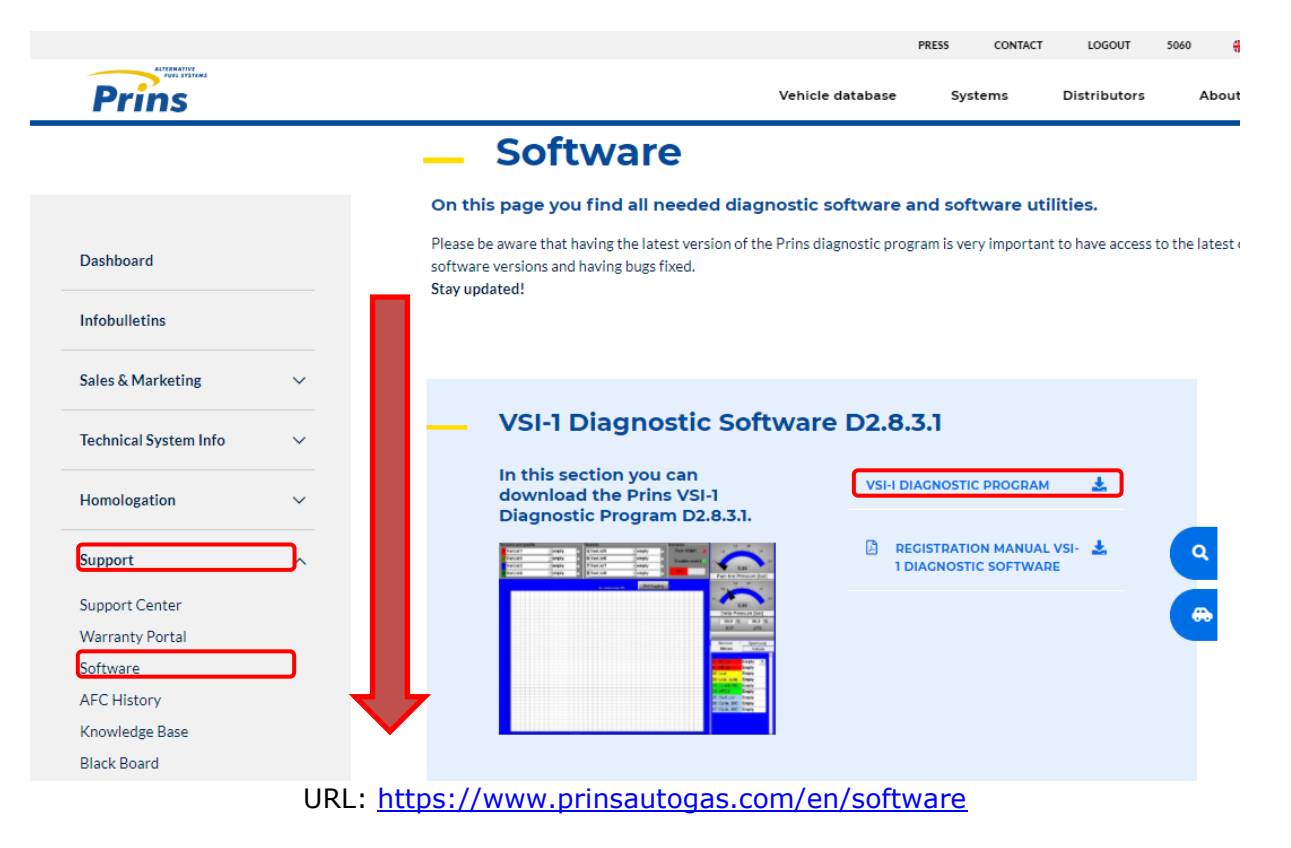

#### **3.4 Installation**

Open the file Version\_D2.83.exe. Confirm and select Yes during all steps of the installation.

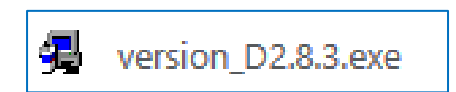

### 3.5 First start-up and activation

1. At first start-up, an "Install Code" is displayed.

This is unique for every computer; the code will not be the same in your case. When reference is made to this code, you should replace the code with the code displayed on your screen.

#### Registration via the Prins Website is not possible yet.

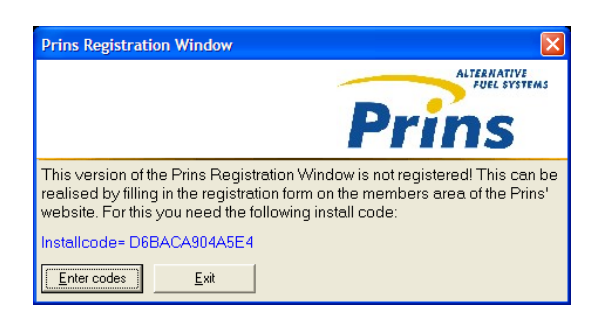

2. Copy the Installcode

Installcode= D6BACA904A5E4

3. Send a mail with the Install code & Your Username to your importer / local distributer.

#### **Username & Installcode**

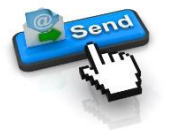

4. Your importer / local distributer will send the codes to Prins via the Prins Support Center

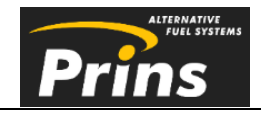

5. You receive the activation codes from your contact person.

715DAFQ-EHA8LWK-YGA7XKE-Q7J0EMQ DK9DZ3E-H1RE1VN-YP2JAT8-62P00JH ZF0APDQ-L5D20QN-80CLLGL-8LU07NP

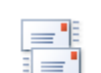

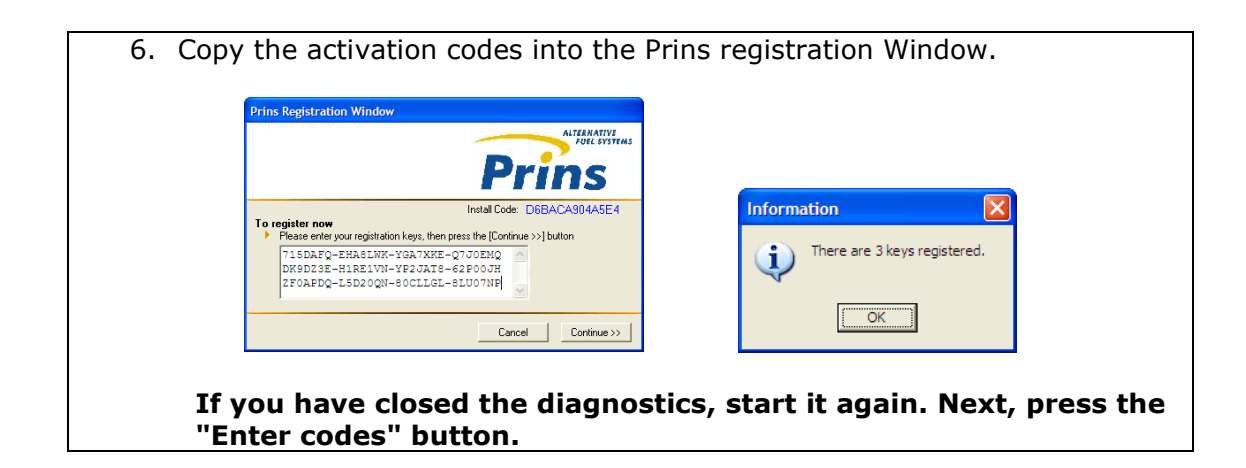

#### **3.6 Software License**

Check your license in "**Help - Info**" in the Diagnostics program.

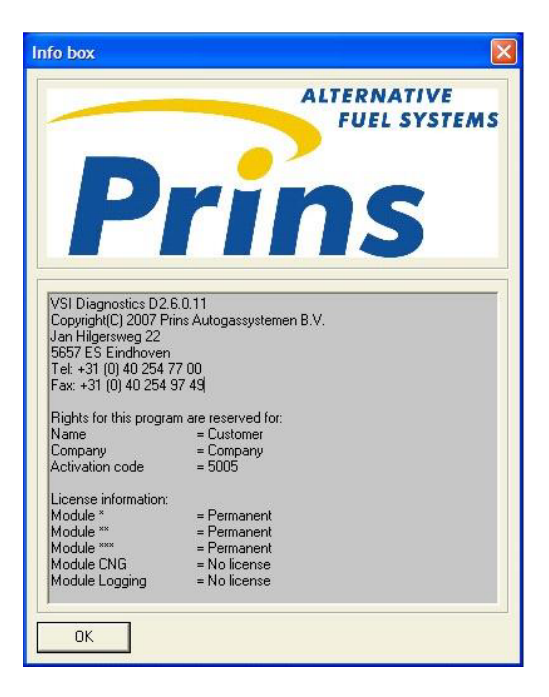

## 3.7 Run the Prins VSI diagnostic D2.8 software

Double click on the VSI diagnostic icon located on the desktop

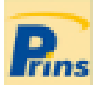

The VSI diagnostic is ready to use when the software is installed and activated.

The Prins Diagnostic Tool (PDT) is required to communicate with the ECM.

#### Set: 191-020001

Cable USB

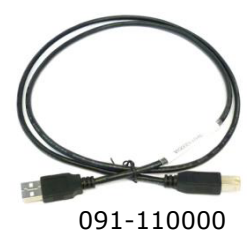

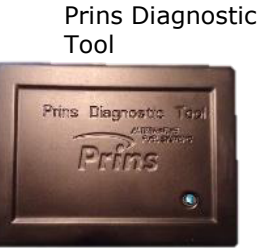

195-700004

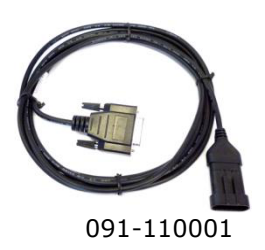

SUB-D VSI I-II

#### **3.8 Operation of Prins VSI diagnostic D2.8** software

Make use of the very detailed Help file intergraded in the VSI diagnostic software.

Open the help information in "**Help – Index**".

| Program Functions Options       Help         Numeric and graphic       Index       BIE         VarList1       Registration       GarLi         VarList2       Info       GarLi         VarList3       mempty       7         VarList3       mempty       7         VarList3       <                                                                                                    | 🔝 rins Sequentiel Diagnostics****                                                                                                    |         |                             |                   |                                                                  |         |        |
|----------------------------------------------------------------------------------------------------|----------------------------------------------------------------------------------------------------|---------|-----------------------------|-------------------|------------------------------------------------------------------|---------|--------|
| Numeric and graphic       Index       Price         VarList1       Registration       artial         2 VarList2       Info       artial         2 VarList3       empty       7 VarList         2 VarList3       empty       7 VarList         2 VarList3       empty       7 VarList         2 VarList3       empty       7 VarList         2 VarList4       empty       7 VarList         2 VarList3       empty       7 VarList         2 VarList3       empty       7 VarList         2 VarList4       empty       7 VarList5         2 VarList3       empty       7 VarList5         2 VarList4       empty       7 VarList5         2 VarList4       empty       7 VarList5         2 VarList5       empty       7 VarList5         2 VarList5       empty       7 VarList5         2 VarList5       Solution       Reset         2 VarList5       Solution       Reset         2 VarList5       Solution       Reset         2 VarList5       Solution       Reset         2 VarList5       Solution       Reset         2 VarList5       Solution       Restolution         3                                                                                                    | Program Functions Options Help                                                                                                    |         |                             |                   |                                                                  |         |        |
| VarList1       Registration                                                                                                    | Numeric and graphic Index                                                                                                    |         | eric-                       |                   |                                                                  |         |        |
| 2       VarList2       Info       arLi         3       VarList3       empty       7       VarList3         2       VarList3       empty       7       VarList3         3       Help VSI 1.8       -       -       ×         4       Back       Forwald       Pert Options       -       ×         2       Med Back       Forwald       Pert Options       -       -       ×         2       Med Back       Forwald       Pert Options       -       -       ×         2       Med Back       Forwald       Pert Options       -       -       -       -       -       -       -       -       -       -       -       -       -       -       -       -       -       -       -       -       -       -       -       -       -       -       -       -       -       -       -       -       -       -       -       -       -       -       -       -       -       -       -       -       -       -       -       -       -       -       -       -       -       -       -       -       -       -       -                                                                                                    | 1 VarList1 Regis                                                                                                    | tration | /arLi                       |                   |                                                                  |         |        |
| 3       Variation       Image: Second Second Secon                                  | 2 VarList2                                                                                                    |         | (art i                      |                   |                                                                  |         |        |
| Perture       Perture       Perture         Ward List3       Perture       Perture         Ward List3       Perture       Perture         Ward List3       Perture       Perture         Ward List3       Perture       Perture         Ward List3       Perture       Perture         Perture       Perture       Perture       Perture         Perture       Perture       Perture       Perture       Perture         Perture       Perture       Perture       Perture       Perture       Perture         Perture       Perture       Perture       Perture       Perture       Perture       Perture         Perture       Perture                                                                                                    |                                                                                                    |         |                             |                   |                                                                  |         |        |
| Vacuation       -       -       -       -       -       -       -       -       -       -       -       -       -       -       -       -       -       -       -       -       -       -       -       -       -       -       -       -       -       -       -       -       -       -       -       -       -       -       -       -       -       -       -       -       -       -       -       -       -       -       -       -       -       -       -       -       -       -       -       -       -       -       -       -       -       -       -       -       -       -       -       -       -       -       -       -       -       -       -       -       -       -       -       -       -       -       -       -       -       -       -       -       -       -       -       -       -       -       -       -       -       -       -       -       -       -       -       -       -       -       -       -       -       -       -       -       -       -                                                                                                    | VarList3 • empty                                                                                                    |         | / VarLi                     |                   |                                                                  |         |        |
|                                                                                                    | / Verlict/ emntr                                                                                                    |         | Q Verl i                    |                   |                                                                  |         |        |
| Hde       Back       Forward       Prix       Options         Contents       Index       Search <ul> <li></li></ul>                                                                                                    | 😵 Help VSI 1.8                                                                                                    |         |                             |                   | _                                                                |         | ×      |
| Hole       Back       Forward       Pint       Options         Contents       Index       Search       Installation and registration         Image: Search in the search in the se                                                                                                    | \$3 ↔ ↔ 43 67-                                                                                                    |         |                             |                   |                                                                  |         |        |
| Contents       Index       Sparch         □ Un General       ② Installation and registration       System requirements         ③ Installation and registration       ③ System requirements       Introduction         ③ Installation and registration       ③ System requirements       Introduction         ③ Program       ○ Prince       Note of the possible fault code(s) in the system.         ○ Program       ○ Prince       ○ Presciption       VSI ECM         ○ Prince       ○ Presciption       ○ Presciption       ○ Presciption         ○ Prince       ○ Presciption       ○ Presciption       ○ Presciption         ○ Prince       ○ Presciption       ○ Presciption       ○ Presciption         ○ Prince       ○ Presciption       ○ Presciption       ○ Presciption       ○ Presciption         ○ Prince       ○ Presciption       ○ Presciption       ○ Presciption       ○ Presciption       ○ Presciption         ○ Prince       ○ Presciption       ○ Presciption       ○                                                                                                    | Hide Back Forward Print Options                                                                                                    |         |                             |                   |                                                                  |         |        |
| Constraint       Constraint       Constraint <th>Contents Index   Seamh</th> <th>Belov</th> <th>v an overview is given</th> <th>of the pr</th> <th>ossible fault code(s) in the</th> <th>system</th> <th>~</th>                                                                                                    | Contents Index   Seamh                                                                                                    | Belov   | v an overview is given      | of the pr         | ossible fault code(s) in the                                     | system  | ~      |
| Image: Second second secon                |                                                                                                    |         | v an overview is given      | or the p          |                                                                  | system. |        |
| Instantation and registration       Fault       Description       VSIECAI       Solution       Remark         ② Introduction       ③ Introduction       ③ Introduction       ③       Introduction       ○       Introduction       ○       Introduction       Introduction       Introduction       ○       Introduction       Introduction       Int                                                                                                    | General     Justallation and registration                                                                                                    | fig1.8  | : VSI fault codes           |                   |                                                                  |         |        |
| Introduction       Image: Software releases       Image: Software releaseses       Image: Software releases                                                                                                    | System requirements                                                                                                    | Fault   | Description                 | VSI ECM<br>action | Solution                                                         | Remark  |        |
| <sup>®</sup> Software releases <sup>®</sup> Program        Program        Program <t< td=""><td>2 Introduction</td><td>100</td><td>L1 Lambda is rich too long</td><td>-Petrol</td><td>Check whether a correctly</td><td>&gt;\$105</td><td></td></t<>                                                                                                    | 2 Introduction                                                                                                    | 100     | L1 Lambda is rich too long  | -Petrol           | Check whether a correctly                                        | >\$105  |        |
| ■ Derogram       P1:1: Calibration manager       P1:2: Save calibrations         P1:2: Save calibrations       P1:3: Open calibrations         P1:3: Open calibrations       P1:3: Open calibrations         ■ F1: Process Parameters       P1:5: Save calibrations         ■ F1: Process Parameters       P1:5: Save calibrations         ■ F2: EGM VSI identification       Petrol         ■ F2: EGM VSI identification       Petrol         ■ F5: Reading VSI fault codes       Petrol         P1:1: Activating the ECM       Petrol         ■ F1: Process Parameter Settings       Pit1: Activating the ECM         ■ F1: Activating the ECM       Petrol         Duriversal Parameter Settings       Pit1: Activating the petrol operation         P U1:1 Parameter setting       Petrol         P U1:2 Noverview of parameters       Pit1:3 Gas operation setting         P U1:3 Overview of parameters       Pit1:5 Gas operation setting         P U1:5 Gas operation setting       Pit1:0         T_ECT>=171C or voltage       System         LD 2 Hz       System         LD 1 T_LPG<=40C or voltage                                                                                                    | Software releases                                                                                                    |         |                             | mode              | regulating lambda signal is present                              | >\$205  |        |
| <sup>1</sup> P1.1: Calibration manager <sup>1</sup> P1.2: Save calibrations <sup>1</sup> P1.2: Save calibrations <sup>1</sup> P1.3: Open calibrations <sup>1</sup> P1.3: Open calibrations <sup>1</sup> P1.2: Save calibrations <sup>1</sup> P1.3: Open calibrations <sup>1</sup> P1.3: Open calibrations <sup>1</sup> P1.2: Save calibrations <sup>1</sup> P1.3: Open calibrations <sup>1</sup> P1.2: Save calibrations <sup>1</sup> P1.3: Open calibrations <sup>1</sup> P1.3: Open calibrations <sup>1</sup> P1.2: Save calibrations <sup>1</sup> P1.2: Save calibrations <sup>1</sup> P1.2: Save calibrations <sup>1</sup> P1.2: Save calibrations <sup>1</sup> P1.2: Save calibrations <sup>1</sup> P1.2: Save calibrations <sup>1</sup> P1.2: Save calibrations <sup>1</sup> P1.2: Save calibrations <sup>1</sup> P1.2: Save calibrations <sup>1</sup> P1.0: CMC, When this occurs <sup>1</sup> during a long lasting FCO, you         may have to configure the T1. min <sup>1</sup> P2.CNG. <sup>1</sup> P1.1: Activating the ECM <sup>1</sup> P1.1: Activating the P2.0: Save calibration parameters <sup>1</sup> P1.1: P1.2: P1.2:                                                                                                    | E 🛈 Program                                                                                                    |         |                             | -2 Hz<br>beener   | when driving on petrol and<br>LPG/CNG.                           |         |        |
| ⓐ 1 1.1. Solve calibrations           ⓑ 1.3 Open calibrations           mode         -2 Hz         beeper           mode         -2 Hz         beeper           mode         regulating lambda signal is present         when driving on petrol and         LPG CNG. When this occurs         during a long lasting FCO, you         may have to configure the T1 min         [38] parameter.           >5105             @ F5: Read fault codes         @ F5: Reading VSI fault cov         @ F5: 2 Fault code table         @ F7: Update the VSI ECM soft         @ F1: Activating the ECM         @ U1.1 Parameter Settings         @ U1.1 Parameter setting         @ U1.2 lipictor selection         @ U1.3 Overview of parameters         @ U1.4 Setting the petrol operat         @ U1.5 Gas operation setting         @ U1.6 Correction parameters         @ U1.7 System selection         @ U1.7 System selection         @ U                                                                                                    | P1.1: Calibration manager                                                                                                    | 101     | L1 Lambda lean too long     | -Petrol           | Check whether a correctly                                        | >\$105  |        |
| ■ Unctions       -2. Hz       when driving on petrol and beeper         ■ F1: Process Parameters       -2. Hz       beeper       LPC(CNG, When this occurs during a long lasting FCO, you may have to configure the 11 min (38) parameter.         ■ F5: Reading VSI fault code       2. F2       F1: Process Parameters       >8105         ■ F5: Reading VSI fault code       2. F2       F1: Activating the ECM       >8105         ■ F1: Activating the ECM       103       L2 Lambda lean too long       -Petrol mode -2. Hz       Check whether a correctly regulating lambda signal is present when driving on petrol and beeper       >8005         I U1: 1 Parameter Settings       103       L2 Lambda lean too long       -Petrol mode -2. Hz       Check whether a correctly regulating lambda signal is present when driving on petrol and beeper       >8105         I U1: 2 Injector selection       ? U1: 2 Injector selection       ? U1: 3 Overview of parameters       ?       Piol CNG, When this occurs during a long lasting FCO, you may have to configure the 11 min may have to configure the 11 min may have to configu                                                                                                    | P1.3: Open calibrations                                                                                                    |         |                             | mode              | regulating lambda signal is present                              | >\$205  |        |
| <ul> <li>Process Parameters</li> <li>F1: Process Parameters</li> <li>F2: ECM VSI identification</li> <li>F3: Reading Parameters</li> <li>F5: Read fault codes</li> <li>F5: Read fault code stable</li> <li>F5: Reading VSI fault coin</li> <li>F5: Reading VSI fault coin</li> <li>F5: Reading VSI fault coin</li> <li>F5: Reading VSI fault coin</li> <li>F5: Reading VSI fault coin</li> <li>F5: Reading VSI fault coin</li> <li>F5: Reading VSI fault coin</li> <li>F5: Reading VSI fault coin</li> <li>F5: Reading VSI fault coin</li> <li>F5: Reading VSI fault coin</li> <li>F5: Provide the VSI ECM soft</li> <li>F11: Activating the ECM</li> <li>U1.1 Parameter Settings</li> <li>U1.1 Parameter Settings</li> <li>U1.2 Injector selection</li> <li>U1.3 Overview of parameters</li> <li>U1.4 Setting the petrol operat</li> <li>U1.5 Gas operation setting</li> <li>U1.6 Correction parameters</li> <li>U1.7 System selection</li> <li>T_ECT&gt;=171C or voltage to object to object t</li></ul>                                                                                | □ 🔟 Functions                                                                                                    |         |                             | -2 Hz             | when driving on petrol and<br>I PG/CNG. When this occurs         |         |        |
| ■       F2: ECM VSI identification         ■       F3: Changing Parameters         ■       F5: Reading VSI fault codes         ■       F5: Reading VSI fault code         ■       F5: Reading VSI fault code         ■       F5: Reading VSI fault code         ■       F5: Reading VSI fault code         ■       F5: Pault code table         ■       F5: Reading VSI fault code         ■       F5: Reading VSI fault code         ■       F5: Reading VSI fault code         ■       F5: Lexabing VSI fault code         ■       F5: Lexabing VSI fault code         ■       F5: Lexabing VSI fault code         ■       F5: Lexabing VSI fault code         ■       F5: Lexabing VSI fault code         ■       F5: Lexabing VSI fault code         ■       Universal Parameter Settings         P U1: Parameter setting introd       It         103       L2 Lambda lean too long       -Petrol         mode       -2 Hz       When driving on petrol and         LPG/CNG. When this occurs       Varing a long lasting FCO, you         may have to configure the Ti min       I38         It       T_ECT>=171C or voltage       System         LED 2 Hz       Check whethe                                                                                                    | 🗉 📚 F1: Process Parameters                                                                                                    |         |                             | beeper            | during a long lasting FCO, you                                   |         |        |
| ■       F3: Changing Parameters         ■       F5: Reading VSI fault codes         ②       F5: Reading VSI fault codes         ③       F5: Reading VSI fault codes         ③       F5: Pault code table         ■       ●         ■       ●         ■       ●         ■       ●         ■       ●         ■       ●         ■       ●         ■       ●         ■       ●         ■       ●         ■       ●         ■       ●         ■       ●         ■       ●         ■       ●         ■       ●         ■       ●         ■       ●         ■       ●         ■       ●         ■       ●         ■       ●         ■       ●         ■       ●         ■       ●         ■       ●         ■       ●         ■       ●         ■       ●         ■       ●         ■       ● <t< td=""><td>F2: ECM VSI identification</td><td></td><td></td><td></td><td>may have to configure the <u>Ti_min</u></td><td></td><td></td></t<>                                                                                                    | F2: ECM VSI identification                                                                                                    |         |                             |                   | may have to configure the <u>Ti_min</u>                          |         |        |
| Image: Second radii codes       []       []       []       []       []       []       []       []       []       []       []       []       []       []       []       []       []       []       []       []       []       []       []       []       []       []       []       []       []       []       []       []       []       []       []       []       []       []       []       []       []       []       []       []       []       []       []       []       []       []       []       []       []       []       []       []       []       []       []       []       []       []       []       []       []       []       []       []       []       []       []       []       []       []       []       []       []       []       []       []       []       []       []       []       []       []       []       []       []       []       []       []       []       []       []       []       []       []       []       []       []       []       []       []       []       []       []       []       []       []                                                                                                    |                                                                                                    | 102     | I 2 Lambda is rich too long | Patrol            | [38] parameter.                                                  | >\$105  |        |
| Image: Second second secon                | E5 1 Reading VSI fault could be added by the second second s | 102     | L2 Lamoda is field too long | mode              | regulating lambda signal is present                              | >\$205  |        |
| Image: Second second secon                | F5.2 Fault code table                                                                                                    |         |                             | -2 Hz             | when driving on petrol and                                       |         |        |
| <ul> <li>F11: Activating the ECM</li> <li>□ Universal Parameter Settings</li> <li>① U1.1 Parameter setting introd</li> <li>② U1.2 Injector selection</li> <li>③ U1.3 Overview of parameters</li> <li>③ U1.4 Setting the petrol operation setting</li> <li>③ U1.5 Gas operation setting</li> <li>③ U1.6 Correction parameters</li> <li>③ U1.7 System selection</li> <li>110 T_ECT&gt;=171C or voltage to low</li> <li>Check whether the blue connector of the coolant sensor on the vaporizer is connected to earth.</li> <li>111 T_ECT&lt;=-40C or voltage to high</li> <li>Check whether the blue connector of the coolant sensor on the vaporizer is connected to power supply.</li> <li>120 T_LPG&gt;=171C or voltage to high</li> <li>120 T_LPG&gt;=171C or voltage to high</li> <li>120 T_LPG&gt;=171C or voltage to high</li> <li>System LED 2 Hz</li> <li>Check whether the blue connector of the coolant sensor on the vaporizer is connected to power supply.</li> <li>120 T_LPG&gt;=171C or voltage to high</li> <li>System LED 2 Hz</li> <li>System to low</li> <li>Supply.</li> <li>Supply</li> <li>Supply</li></ul>                                                                                                    |                                                                                                    | 103     | I 2 Lombdo loon too long    | Deeper            | Charle whether a corrective                                      | S\$105  |        |
| □ Universal Parameter Settings       ? U1.1 Parameter setting introd         ? U1.1 Parameter setting introd       ? U1.2 Injector selection         ? U1.2 Injector selection       ? U1.3 Overview of parameters         ? U1.4 Setting the petrol operat       ? ECT>=171C or voltage too low         ? U1.5 Gas operation setting       ? U1.6 Correction parameters         ? U1.7 System selection       * T_ECT>=171C or voltage too low         111       T_ECT<=-40C or voltage too high                                                                                                    | E 📚 F11: Activating the ECM                                                                                                    | 105     | L2 Lambda lean too long     | mode              | regulating lambda signal is present                              | >\$205  |        |
| Image: Section of the contrast of the contrast                | □ 🔟 Universal Parameter Settings                                                                                                    |         |                             | -2 Hz             | when driving on petrol and                                       |         |        |
| Image: Second Second               | UI.1 Parameter setting introd     UI.1 2 Injector selection                                                                                                    |         |                             | beeper            | during a long lasting FCO, you                                   |         |        |
| Image: Construct the set of the construction of the construction of the constructin on the construction of the construction of the cons               | U1.3 Overview of parameters                                                                                                    |         |                             |                   | may have to configure the Ti_min                                 |         |        |
| Image: Provide an expension of the contract of the contract of                | U1.4 Setting the petrol operat                                                                                                    |         |                             |                   | [38] parameter.                                                  |         |        |
| Image: Contraction parameters       Image: Contraction parameters         Image: Contraction parameters       Image: Contraction parameters         Image: Contraction parameters       Image: C                                                                                                    | U1.5 Gas operation setting                                                                                                    | 110     | T_ECT>=1/1C or voltage      | -System           | Check whether the blue connector<br>of the coolant sensor on the | >\$105  |        |
| III       T_ECT<=-40C or voltage too high                                                                                                    | 2 U1.6 Correction parameters                                                                                                    |         | 100 10 11                   |                   | vaporizer is connected to earth.                                 |         |        |
| too high     LED 2 Hz     of the coolant sensor on the vaporizer is connected to power supply.     >\$205       120     T_LPG>=171C or voltage too low     -System LED 2 Hz     Check the "pressure/temperature sensor" in the cover of the filter unit to determine whether it is connected to earth.     >\$205       121     T_LPG<=-40C or voltage -System LED 2 Hz                                                                                                    | O1.7 System selection                                                                                                    | 111     | T_ECT<=-40C or voltage      | -System           | Check whether the blue connector                                 | >\$105  |        |
| Image: state in the second state is the second state is the second st |                                                                                                    |         | too high                    | LED 2 Hz          | of the coolant sensor on the                                     | >\$205  |        |
| 120       T_LPG>=171C or voltage too low       -System LED 2 Hz       Check the "pressure/temperature sensor" in the cover of the filter unit to determine whether it is connected to earth.       >S105          121       T_LPG<=-40C or voltage -System heck the "pressure/temperature sensor" in the cover of the filter unit to determine whether it is connected to earth.                                                                                                    |                                                                                                    |         |                             |                   | supply.                                                          |         |        |
| too low     LED 2 Hz     sensor" in the cover of the filter unit to determine whether it is connected to earth.     >\$205       I21     T_LPG<=-40C or voltage                                                                                                    |                                                                                                    | 120     | T_LPG>=171C or voltage      | -System           | Check the "pressure/temperature                                  | >\$105  |        |
| Image: Connected to earth.     Image: Connected to earth.       Image: Connected to earth.     Image: Connected to earth.       Image: Connected to earth.                                                                                                    |                                                                                                    |         | too low                     | LED 2 Hz          | sensor" in the cover of the filter                               | >\$205  |        |
| III T_LPG<=-40C or voltage -System heck the "pressure/temperature >S105                                                                                                    |                                                                                                    |         |                             |                   | connected to earth.                                              |         |        |
| 1 Line had been a second in the Cold City is 00002                                                                                                    | < >                                                                                                    | 121     | T_LPG<=-40C or voltage      | -System           | heck the "pressure/temperature                                   | >\$105  | $\sim$ |